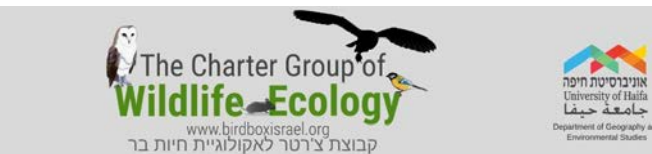

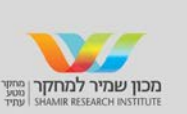

# ניתוח נתוני מחקר הצנפות ובניית גרפים בתכנת Excel

# 1. יצירת טבלת נתונים באקסל

א. פתחו את תוכנת Excel, צרו טבלה ומלאו בה את נתוני המחקר שהתקבלו בכיתה

|            | עכבר | חולדה | נברן | מריון | חולד | חדף | ציפור |
|------------|------|-------|------|-------|------|-----|-------|
| עמק החולה  |      |       |      |       |      |     |       |
| עמק יזרעאל |      |       |      |       |      |     |       |

- ב. נענה על השאלה כמה בעלי חיים (סהייכ) נמצאו בצנפות של כל אחד מהאזורים שנבחנוי
  - בסוף הטבלה נוסיף עמודה שכותרתה: "SUM
  - נעמוד על התא בעמודת SUM, מול שורת אזור א, ונכתוב את הנוסחה : SUM(
- נסמן עם העכבר את כל התאים בשורה זו המכילים את פרטי הטרף שהתנשמת אכלה ונלחץ על
   נסמן עם העכבר את כל התאים בשורה זו המכילים את פרטי הטרף שהתנשמת אכלה ונלחץ על

### 2. יצירת טבלת אחוזים מתוך טבלת נתוני המחקר

- א. צרו טבלה נוספת וזהה לטבלה הנ״ל ללא הכנסת נתוני המחקר
- ב. נענה על השאלה איזה אחוז מהווה כל טרף מסך בעלי-החיים שנטרפו בכל אחד מהאזורים ?
  - נסמן את תאי הנתונים ונגדיר את סוג המספרים בהם כ-יאחוזים׳ (Percentage).
    - עבור כל אזור נעמוד על התא הראשון בעמודת העכבר ונכתוב את הנוסחה :
       עבור כל אזור / קליק על כמות המכרסם באזור ) =
    - עייי עמידה על הצלב בתחתית התא הראשון, נגרור את הנוסחה לשאר התאים
  - ביקורת מסכימת כל אחוזי הנטרפים של כל אזור צריך להתקבל הסכום 100%

# 3. בניית תרשים עמודות באקסל

על מנת ליצור תרשים, סמנו בעזרת העכבר את טבלת הנתונים השניה (אחוזים) כולל כל הכותרות.

בחרו את יאשף התרשימיםי בשורת הפקודות למעלה -או לחצו בתפריט הראשי : הוספה > תרשים

# א. בחירת סוג התרשים

בשלב זה נבחר בתרשים טורים שיציג בצורה ברורה טורים בשני צבעים, עבור כל אחד מהאזור כל צבע יתאר אזור אחר ואת מגוון הטרף שלו, כך נוכל להבחין בקלות בהבדלי המזון בין שני האזורים. לאחר הבחירה עברו לשלב הבא ולחצו > יהבאי.

#### ב. בחירת הנתונים

במידה ובחירת הנתונים לא נעשתה כמו שצריך, ניתן לתקן ולהכניס את מספרי התאים המכילים את הנתונים. במידה והגרף לא מסודר לפי רצונכם מבחינת שורות ועמודות, ניתן בשלב זה לשנות את עיצוב הגרף ולבחור מה יופיע בשורות ומה יופיע בעמודות (אזורים לעומת סוגי המזון שלהם). אם התרשים מסודר לפי שביעות רצונכם לחצו > יהבא׳.

#### ג. עיצוב התרשים ואפשרויות תצוגה

בשלב זה ניתן להוסיף כותרות ולעצב את התרשים לפי הצורך. הכנסו לאפשרויות

- בכותרת התרשים רשמו : יהבדלים במזון התנשמת בין אזור\_\_\_ לאזור
- בכותרת ציר ה-X רשמו: יסוג המזוןי, בכותרת ציר ה-Y רשמו: יכמות הטרףי
  - בסיום הוספת הכותרות והעיצוב לחצו על > יהבאי
    - ד. <u>שמירת התרשים ומיקומו</u>
       שמרו את התרשים כאובייקט בגיליון 1:

1 קובץ > שמור בשם > שמור כאובייקט > בגיליון

## <u>מהתבוננות בגרף העמודות ענו על השאלות:</u>

- 🔄 האם קיים הבדל בין אחוזי הטריפה של בעלי-החיים השונים בין האזורים?
  - \_ בין אלו בעייח ניתן לראות את ההבדל היחסי הגדול ביותר? 🔹
  - \_ איזה בע״ח נטרף באחוזים הדומים ביותר בין שני האזורים? 🔹

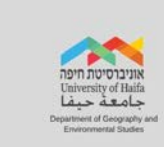

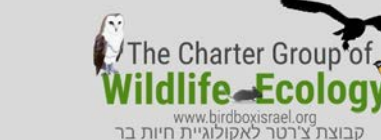

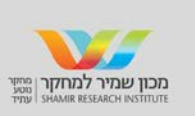

## 4. בניית תרשים פאי באקסל

על מנת ליצור תרשים, סמנו בעזרת העכבר את טבלת הנתונים השניה (אחוזים) כולל כל הכותרות

📕 בחרו את יאשף התרשימיםי בשורת הפקודות למעלה

- או לחצו בתפריט הראשי : הוספה > תרשים.
  - א. <u>בחירת סוג התרשים</u>

בחרו בתרשים יעוגהי (PIE).

ב. <u>בחירת הנתונים</u>

בטבלה שלנו מופיעים אחוזי הטריפה עבור כל אזור ואנו ניצור תרשים PIE עבור כל אזור בנפרד. לחצו על ׳סדרה׳ והסירו את הסדרה שאינכם מעוניינים להציג. לדוגמה. אם ברצוננו להכין תרשים עבור אזור אי נסיר את אזור ב׳ ונלחץ ׳סיום׳.

- ג. <u>עיצוב התרשים ואפשרויות תצוגה</u> ניתן לעצב את גרף הפאי ע*יי*י בחירה בסרגל העיצוב את האפשרות יפריסת תרשיםי (Chart Layout)
  - והגדרת מאפיינים כגון : כותרות, הצגת אחוזים ושמות חלקי השלם, מקרא
    - ד. <u>שמירת התרשים ומיקומו</u> שמרו את התרשים כאובייקט בגיליון 2 : קובץ > שמור בשם > שמור כאובייקט > בגיליון 2

# <u>מהתבוננות בגרף העוגה ענו על השאלות:</u>

- מהו בעל-החיים עם אחוזי הטריפה הנמוכים ביותר בכל אחד מהאזורים? אזור אי - \_\_\_\_\_\_\_, אזור בי - \_\_\_\_\_\_, אזור אי -

# 5. ביצוע חישובים באמצעות נוסחאות האקסל

- =sum() א. כמה בעלי חיים (סהייכ) נמצאו בצנפות של כל אחד מהאזורים שנבחנו? ()= סהייכ בעלי-חיים שזוהו מהצנפות באזור אי - \_\_\_\_\_\_
  סהייכ בעלי-חיים שזוהו מהצנפות באזור בי - \_\_\_\_\_\_
  - ב. מה המזון הנטרף ביותר בכל אחד מהאזורים: ()MAX=
- המזון הנטרף ביותר באזור אי \_\_\_\_\_, כמות הפרטים שנטרפו ממזון זה -
- \_\_\_\_\_, כמות הפרטים שנטרפו ממזון זה \_\_\_\_\_\_, המזון הנטרף ביותר באזור ב׳ -
  - ג. מה המזון הכי פחות נטרף בכל אחד מהאזורים؛ ()MIN=

\_\_\_\_\_, כמות הפרטים שנטרפו ממזון זה - \_\_\_\_\_\_, המזון הכי פחות נטרף באזור א׳ - \_\_\_\_\_

המזון הכי פחות נטרף באזור ב׳ - \_\_\_\_\_, כמות הפרטים שנטרפו ממזון זה - \_\_\_\_\_

- ד. <u>כמה סוגי טרף שונים נטרפו בכל אחד מהאזורים</u>? ()ecount
  - מספר סוגי הטרף שנטרפו באזור אי -

מספר סוגי הטרף שנטרפו באזור א*י -*

האם ישנן שאלות שהתשובה עליהן ברורה יותר מהתבוננות בתרשים עמודות? 💠

יאם ישנן שאלות שהתשובה עליהן ברורה יותר כאשר מתבוננים בתרשים PIE? 🚸